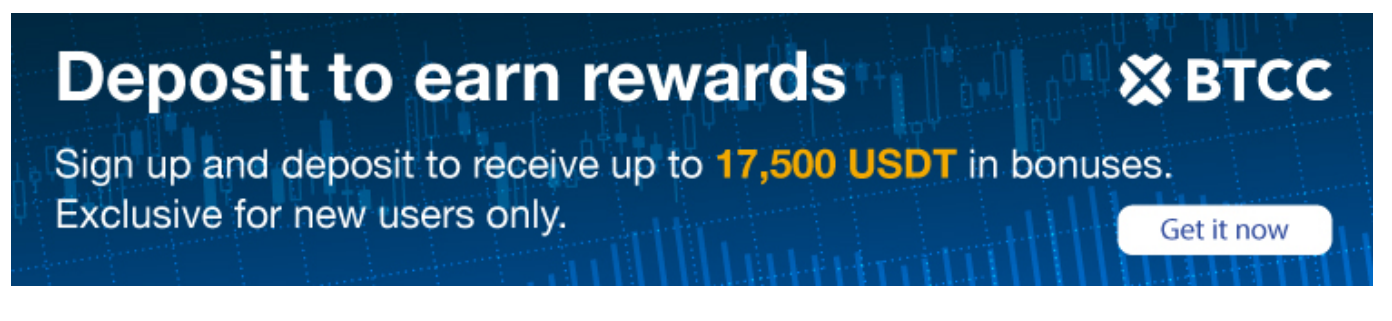

# A Guide to Transfer Your Crypto From CEX.io to BTCC

Original:

https://www.btcc.com/en-US/academy/crypto-basics/a-guide-to-transfer-your-crypto-from-cex-io-to-bt cc

Are you looking to trade futures on BTCC but don't have any crypto in your account? Here's a complete guide on how you can transfer your assets from CEX.io to BTCC.

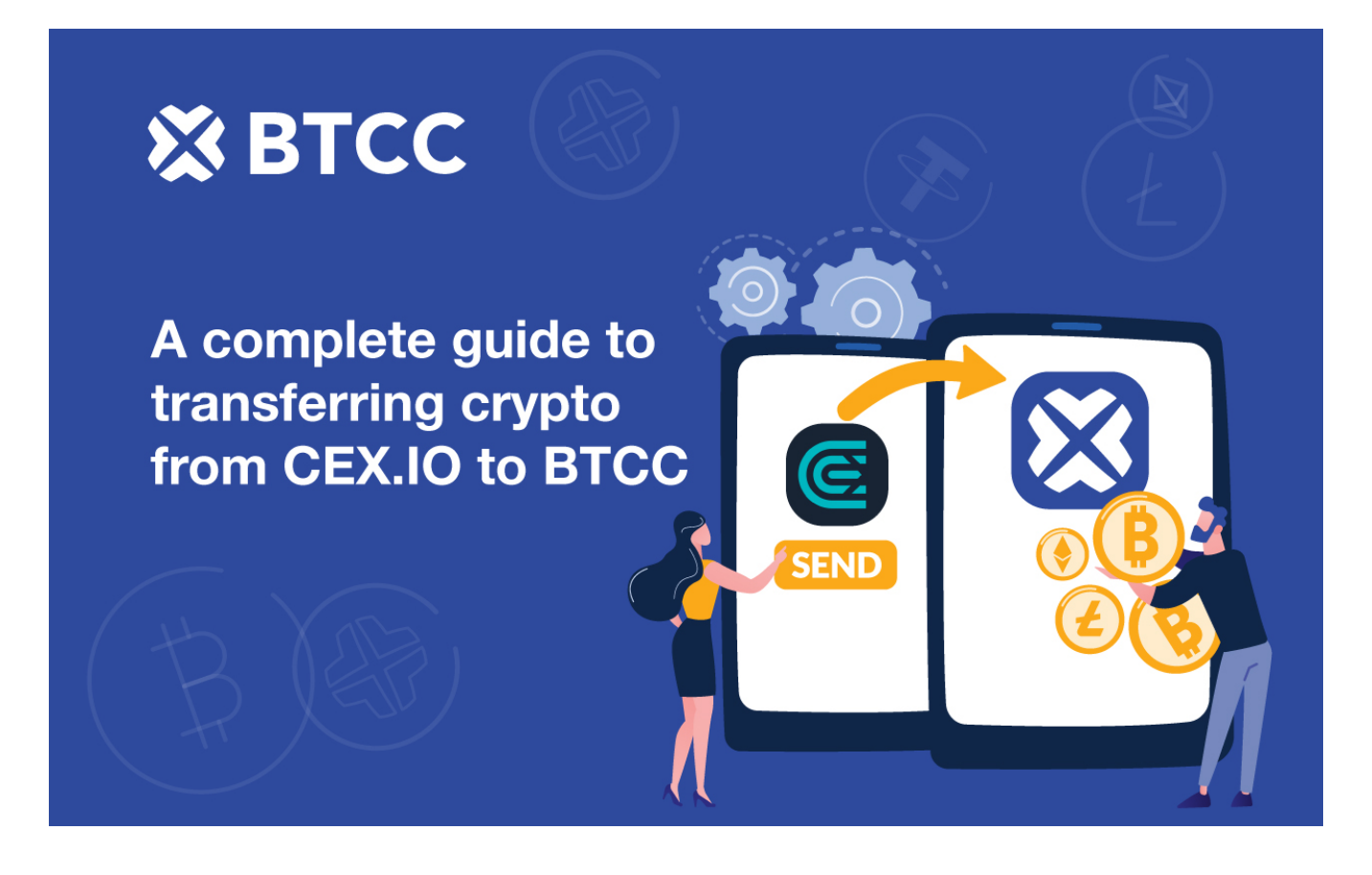

### **Registration takes less than a minute**

If you don't have an account yet, <u>register one for free now</u>. If you're unsure about the whole signup process, check out <u>this ultimate guide</u> on how to register on our platform.

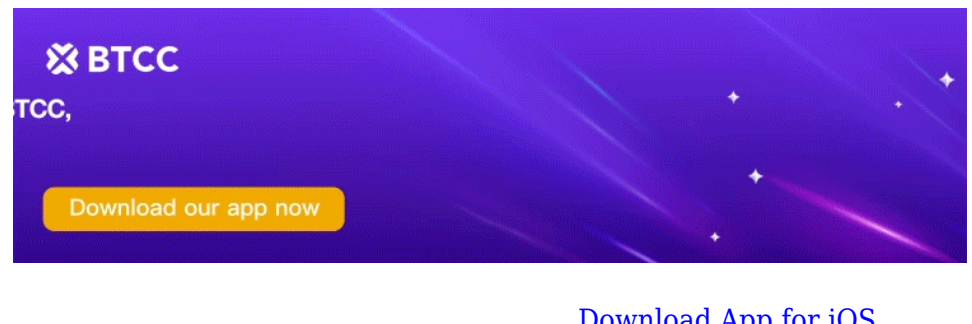

Download App for Android

Download App for iOS

## Transfer your crypto from CEX.io to BTCC

Step 1. Go to the BTCC app. Tap the **Deposit** icon.

| 12:24 🛦 24° 23                                         | °∎                                                       | 0 *            | 🖘 रहा जा 70% 🕯                         |
|--------------------------------------------------------|----------------------------------------------------------|----------------|----------------------------------------|
| =                                                      |                                                          | Live Tradi     | ng 🗸 🗋                                 |
| BTC<br>135.20<br>Annual Growth                         | %<br>Rate ~~~                                            |                | A A.<br>39714.66                       |
|                                                        | Make your                                                | first deposit  |                                        |
| Announce                                               | ement on Svstem                                          | Maintenance    |                                        |
| Deposit                                                | O<br>Buy Crypto                                          | Convert        | Invite friends                         |
| Live Chat                                              | Free Bonus                                               | Kission Centre | <b>y</b><br>Follow us                  |
| Invite a F<br>Earn 500<br>The more fri<br>the more rel | riend &<br>USDT<br>ends you invite,<br>pates you'll get! |                | BTC e:<br>growti<br>Outpaci<br>product |
| Popular                                                |                                                          |                |                                        |
| BTCw<br>100x/50                                        | <b>/eekly</b> /USDT<br>0x/20x/10x                        | +2             | <b>39714.66</b><br>5.40 +0.06%         |
| ETHW                                                   | leeklv /USDT                                             |                | 2944.13                                |
| Home                                                   | Markets                                                  | Futures        | Asset                                  |
| 111                                                    | (                                                        |                | <                                      |

Step 2. Select the deposit currency. In this case, we will demonstrate how to deposit XRP.

| 12:24                        | 🖬 🛕 24° •                                                                                   | 1                                                                   | 🛚 🔌 🖘 🛱 📶 70% 💼                            |
|------------------------------|---------------------------------------------------------------------------------------------|---------------------------------------------------------------------|--------------------------------------------|
| <                            |                                                                                             |                                                                     |                                            |
| Ch<br>Pleas<br>same<br>asset | OOSE YOUI (<br>se choose the correct<br>e crypto chosen on the<br>ts will not arrive or car | deposit (<br>crypto and make<br>other platform,<br>nnot be recovere | e sure it is the<br>otherwise, your<br>id. |
| Ø                            | USDT                                                                                        |                                                                     |                                            |
| ×                            | XRP                                                                                         |                                                                     |                                            |
| 6                            | USDC                                                                                        |                                                                     |                                            |
| ۲                            | ETH                                                                                         |                                                                     |                                            |
| ₿                            | BTC                                                                                         |                                                                     |                                            |
|                              |                                                                                             |                                                                     | Buy Crypto >                               |
|                              | 111                                                                                         | 0                                                                   | <                                          |

Step 3. Choose the network of your crypto.

| <                         |  | E              |
|---------------------------|--|----------------|
| Deposit XRP               |  |                |
| Blockchain network        |  | <del>, 1</del> |
|                           |  |                |
| copy the deposit address  |  | D              |
|                           |  |                |
| Choose the crypto network |  |                |

Please choose the correct blockchain network and make sure it is the same network chosen on the withdrawal platform, otherwise, your assets will not arrive or cannot be recovered.

Ripple

Step 4. Just a reminder to make sure you copy both the wallet address and destination tag correctly if you are depositing XRP.

| 12:25            | 🖬 🗛 24° 🔹                                                                                        | 2 🕺                                                  | 🗊 LYPP)II    | 70% |
|------------------|--------------------------------------------------------------------------------------------------|------------------------------------------------------|--------------|-----|
| <                |                                                                                                  |                                                      |              | E   |
| De               | posit XRP                                                                                        |                                                      |              |     |
| Block<br>Rip     | chain network<br>D <b>le</b>                                                                     |                                                      |              | 1   |
| ľ                |                                                                                                  |                                                      | ×            |     |
| Dep<br>r3)<br>MH | Please input both the<br>the destination tag cr<br>deposit. Failure to do<br>the loss of assets. | e XRP address<br>orrectly for the<br>o so could resu | and<br>It in | 2   |
|                  | Conf                                                                                             | ìrm                                                  |              |     |
|                  |                                                                                                  |                                                      |              |     |
| You n<br>destir  | nust save/copy both the do<br>nation tag for the deposit.                                        | eposit address a                                     | nd the       |     |
| Desti            | nation Tag                                                                                       |                                                      |              | ⊡ n |
| т                | ake a screenshot                                                                                 | Copy ad                                              | dress        |     |

Step 5. Tap the Copy icons to save both the XRP address and the destination tag.

| <<br>Deposit XRP                                               |                        |
|----------------------------------------------------------------|------------------------|
| Blockchain network <b>Ripple</b>                               | <del>~_</del>          |
| Deposit Address<br>r3YHSMxga8zMnpjwMAtus                       | DZNAST8K4pBA           |
|                                                                |                        |
| You must save/copy both the d destination tag for the deposit. | eposit address and the |
| Destination Tag 877023                                         |                        |
| Take a screenshot                                              | Copy address           |

Step 6. Leave the BTCC app for now and open the CEX.io app. Go to the withdrawal page. Tap  $\boldsymbol{Add}$ New Address.

| < Withdrawal         |          |           |  |
|----------------------|----------|-----------|--|
| XRP                  |          | 30.000000 |  |
| Withdrawal Amo       | ount     |           |  |
| Enter Amount         |          | max XRP   |  |
| Please, select addre |          | 0.00 XRP  |  |
| Total Amount         |          | 0.00 XRP  |  |
| Add New Address      |          |           |  |
| 1                    | 2<br>^BC | 3<br>def  |  |
| 4<br>оні             | 5<br>JKL | 6<br>≝≋0  |  |
| 7<br>PORS            | 8        | 9<br>wxyz |  |
|                      | 0        | $\otimes$ |  |

Step 7. Create a name for this wallet. You can name it as 'BTCC'. Then paste the wallet address and the destination tag that you have saved earlier in the corresponding fields.

| 😤 XRP                                      | 30.000              | 000 |
|--------------------------------------------|---------------------|-----|
| Withdrawal Amount<br>Add<br>Select Network | d New Address       |     |
| bt                                         |                     |     |
| r3YHSMxga8zMnpjw                           | vMAtu9zNAsT8K4pBAMH | 82  |
| 343295                                     |                     |     |
| Cancel                                     | Done                |     |

Step 8. Input the amount for withdrawal. Then select the BTCC wallet. Tap Withdraw.

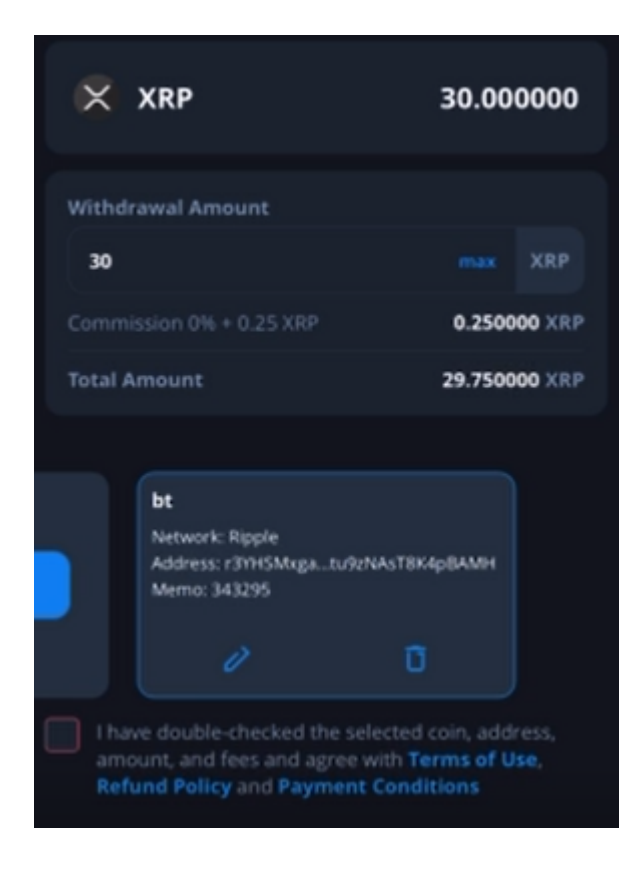

Step 9. Complete the 2FA verification on the CEX.io app. Then you should see a confirmation showing that your withdrawal request has been accepted. After deducting the commission for withdrawal, an amount of 29.75XRP should be withdrawn and transferred to your BTCC account.

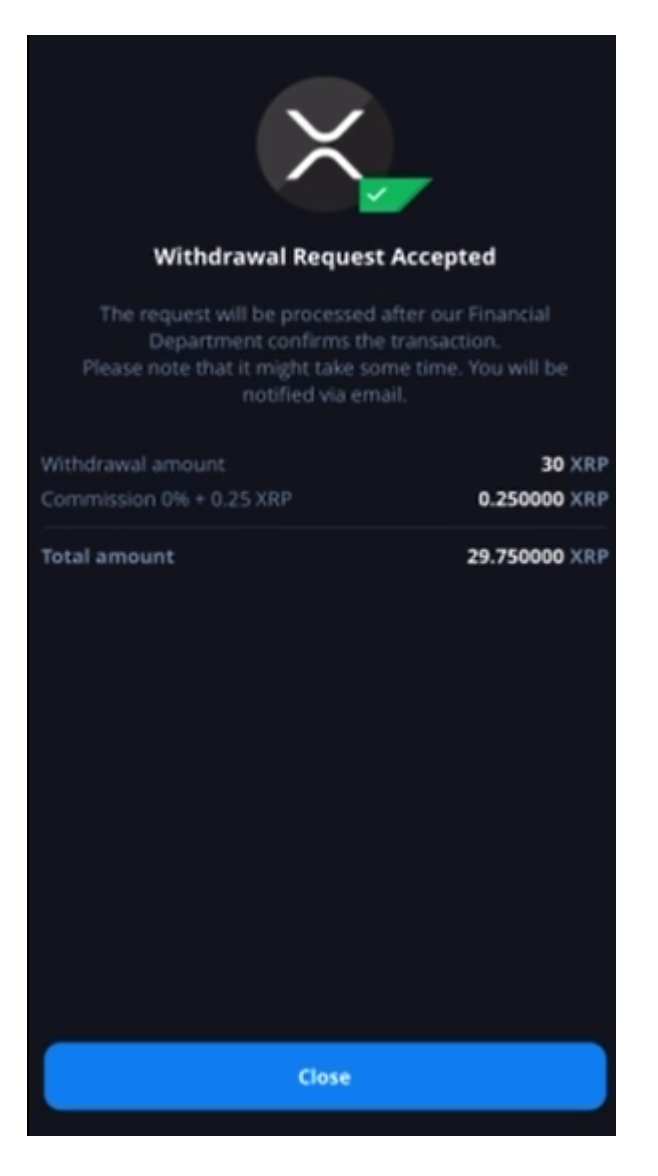

Step 10. Go back to the BTCC app. Go to the **Assets** page and tap at the top right corner. Voilà! You should be able to see your deposit in your account.

| Asset                                                               |            | E                 |
|---------------------------------------------------------------------|------------|-------------------|
| Total net asset value (USDT) $\odot$<br>260.73 $\approx$ 260.73 USD |            | Bonus (USDT) 0.00 |
| Deposit                                                             | Buy Crypto | Withdraw          |

#### **Deposit History**

| All ~                      |                   | Select a period $\vee$      |
|----------------------------|-------------------|-----------------------------|
| XRP                        |                   | >                           |
| <b>19.999988</b><br>Amount | Success<br>status | 2022-04-27 21:21:57<br>Time |
| XRP                        |                   | >                           |
| <b>29.75</b><br>Amount     | Success<br>status | 2022-04-27 21:19:55<br>Time |
| XRP                        |                   | >                           |
| 49.85                      | Success           | 2022-04-08 11:31:12         |
| Amount                     | status            | Time                        |
| USDT-ERC20                 |                   | >                           |
| 199.96                     | Success           | 2022-04-07 21:41:28         |
| Amount                     | status            | Time                        |
| XRP                        |                   | >                           |
| 30                         | Success           | 2022-04-02 19:47:33         |
| Amount                     | status            | Time                        |
| XRP                        |                   | >                           |
| 60                         | Success           | 2022-04-02 14:19:17         |
| Amount                     | status            | Time                        |
|                            |                   | ~                           |

<

### Deposit details

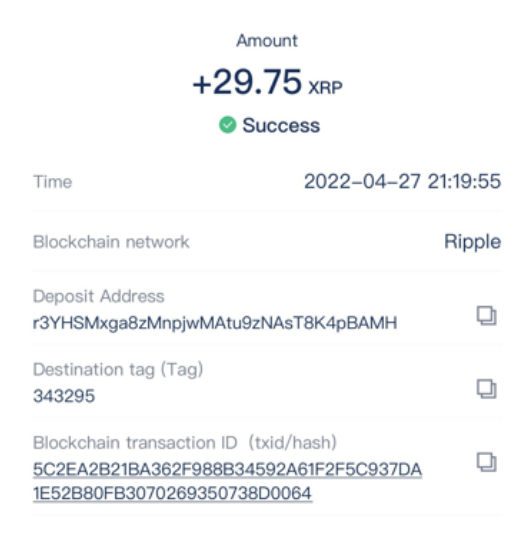

Most withdrawals take place instantly. If you do not see it in your account, please contact our customer service team via Live Chat for assistance.